## Comment se connecter à l'ENT via ÉduConnect ?

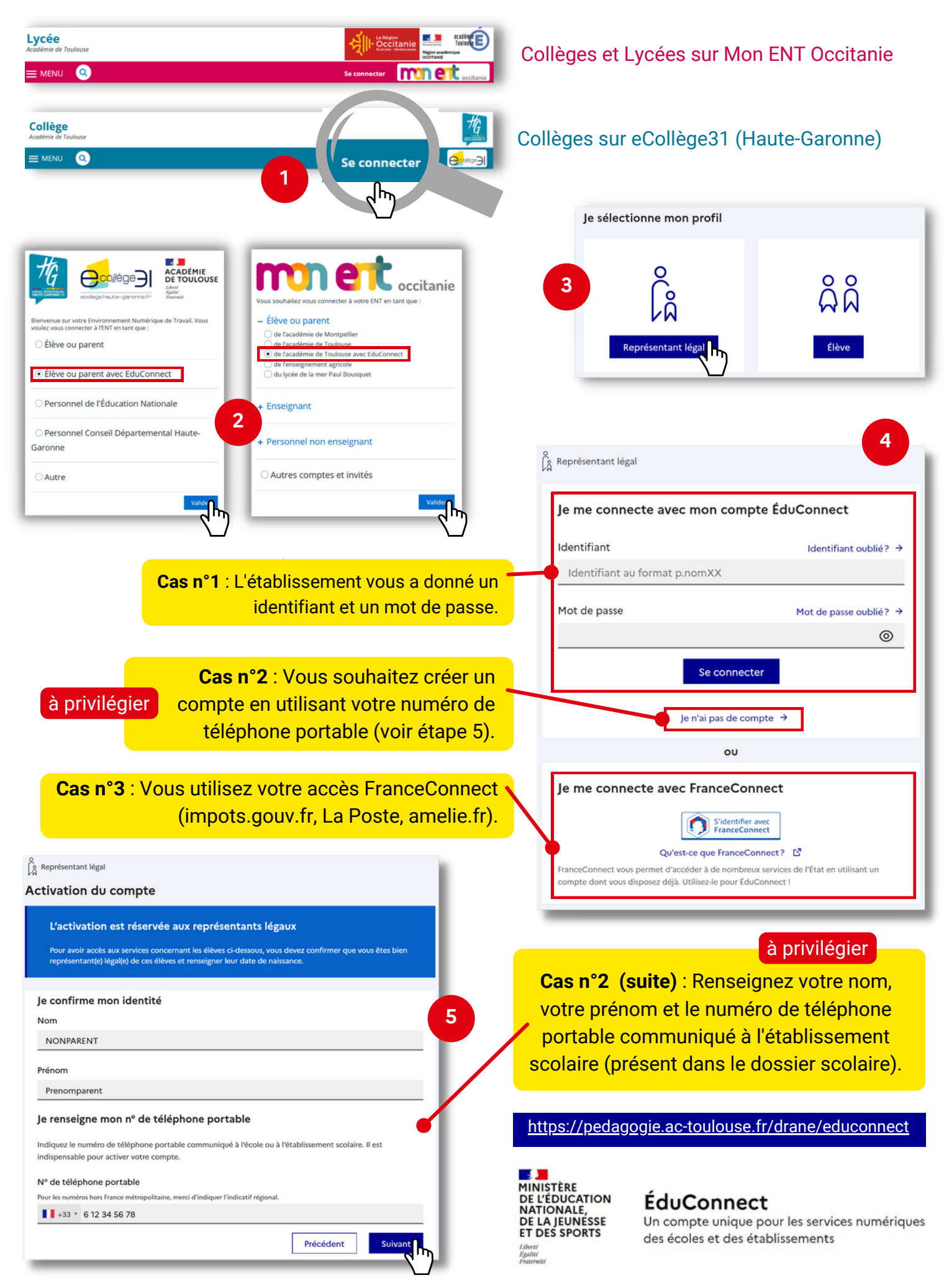